# **1. 【Windows】DEEPMail** に登録している個人アドレス帳データの移行

本手順の実施については、個人アドレス帳データを移行したいユーザーのみ実施してください。メール データのみを移行したい場合は、本作業は不要です。

### 1.1. DEEPMail **に登録している個人アドレス帳データのエクスポート**

DEEPMail にこれまで登録した個人アドレス帳データは、CSV 形式 (テキスト ベースのデータ形式) のファ イルとしてエクスポートすることが可能です。

| No. | 画面面                                                                                                    | 操作手順                                    |  |  |
|-----|----------------------------------------------------------------------------------------------------|-----------------------------------------|--|--|
| *   | macOS                                                                                                    | <mark>【注意】</mark><br>デスクトップ版 Outlook の画 |  |  |
|     | 新しい Outlook <u>オフ</u> Q 検索                                                                                                    | 面右上に [新しい Outlook (を                    |  |  |
|     | <br>⑦                                                                                                    | 試す)]が表示されている場合                          |  |  |
|     | · · · · · · · · · · · · · · · · · · ·                                                                                                    | ル移行を行ってください。                            |  |  |
|     | Windows OS                                                                                                    |                                         |  |  |
|     | 8 Q – D ×                                                                                                    |                                         |  |  |
|     | 新しい Outlook を試す 🔵 ォフ                                                                                                    |                                         |  |  |
| 1   | 1 新潟大学部局メールサーバ DEEP Mail で現在                                                                                                    |                                         |  |  |
|     | @test LANGUAGE ~                                                                                                    | [User ID] と [Password] を                |  |  |
|     |                                                                                                    | クします。                                   |  |  |
|     | WEBMAIL SYSTEM                                                                                                    |                                         |  |  |
|     | Luser ID                                                                                                    |                                         |  |  |
|     | Password                                                                                                    |                                         |  |  |
|     | LOG IN ID保存                                                                                                    |                                         |  |  |
| 2   | C メール作成 国メーリングリスト ¢オブション 合 0                                                                                                    | 画面上部の [住所録] タブをク                        |  |  |
|     | ■ 逆信トレイ 500     個人メール情報     ログイン情報       ■ 逆信トレイ     ・新着メール 0 通   未読 537 通 □     ・ 最終ログイン日 2024/02/01 11:19:43                                                     | リックします。                                 |  |  |
|     | <ul> <li>下書き</li> <li>・メール容量 27.72 MB /2,000 MB</li> <li>1%</li> <li>・ 暖谷ログインIP 133.35.20.24/</li> <li>・ 総ログイン数 21回 ▶ more</li> <li>・ 総ログイン数 21回 ▶ more</li> </ul> |                                         |  |  |
|     | <ul> <li>         ・         登録された内容がありません。     </li> </ul>                                                                                                    |                                         |  |  |
|     |                                                                                                    |                                         |  |  |
|     |                                                                                                    |                                         |  |  |

実際の表示は異なります。

|            | アドレス追加/焼業     アドレス追加/焼業     マグッタアドレス追加 単位カーブ ( | 中国         東京(との)-ブロビドドへ(名)         東京(との)-ブロビドドへ(名)           東京(との)-ブロビドドへ(名)         東京(との)-ブロビドドへ(名)         東京(日本)-レロズ         東京(日本)-レロズ         東京(日本)-L-L-L-L-L-L-L-L-L-L-L-L-L-L-L-L-L-L-L | Normality         R         K         K | す。                                                  |
|------------|------------------------------------------------|----------------------------------------------------------------------------------------------------|----------------------------------------------------------------------------------------------------|-----------------------------------------------------|
| <b>住所録</b> | エクスポート(個人住<br>・保存するファイル名                       | <b>注所録)</b><br>。csv エクス                                                                                                    | ポート 取消                                                                                                    | 画面左上のタブにチェックを<br>入れ、保存する CSV ファイル<br>の名前を入力し、[エクスポー |
|            | 名前 / フリガナ<br>自宅の電話番号<br>会社名                    | メールアドレス<br>自宅の住所<br>部署/役職                                                                                                    | 携帯電話<br>動務先の電話番号<br>動務先のファック<br>ス                                                                                                    | ト] をクリックします。                                        |
|            | 三好 典子 / みよし のり<br>こ<br>-<br>有限会社アトラ            | norikomiyoshi@example.net<br>東京都台東区台<br>営業部/部長付                                                                                                    | 070-8448-4792<br>-<br>-                                                                                                    |                                                     |
| <b>V</b>   | 三宮 恵里 / さんのみや<br>えり<br>-<br>-                  | erisannomiya@example.co.jp<br>埼玉県深谷市西<br>-/-                                                                                                    | 050-8773-6339<br>-<br>-                                                                                                    |                                                     |
| 2          | 三浦 なな子 / みうら な<br>なこ<br>-<br>-                 | miura_nanako@example.net<br>大阪府大阪市平<br>-/-                                                                                                    | 050-3808-6493<br>-<br>-                                                                                                    |                                                     |
| 7          | 三浦 智弥 / みうら とも<br>や<br>-<br>東和輸送株式会            | miura_415@example.jp<br>東京都中野区中<br>業務部/-                                                                                                    | 050-9167-2829<br>-<br>-                                                                                                    |                                                     |
|            |                                                | 閉じる                                                                                                    |                                                                                                    |                                                     |
| ダワ         | ランロード                                          | Ľ                                                                                                    | Q … \$>                                                                                                    | No.4 で作成した CSV ファイ<br>ルがダウンロードされている                 |
| x a,       | addrbook.csv<br>ファイルを開く                        |                                                                                                    |                                                                                                    | 事を確認します。<br>※ご利用のブラウザ等により、                          |

## Office 365 メール 過去データ移行

-ル作成 目住所録 目メーリングリスト 章オプション 舎 🛛

住所録 - 個人住所錄 共有住所留 迪

ഥ

 プリーブの能でをすべて表示
 第80 アドレス相称

 ● Mome
 ● アドレス相称
 ② アドレス相称
 ③ アドレス相称
 ③ アドレス相称
 ③ アドレス相称
 ③ アドレス相称
 ③ アドレス相称
 ③ アドレス相称
 ③ アドレス相称
 ③ アドレス相称
 ③ アドレス相称
 ④ アドレス相称
 ④ アドレス相称
 ● の
 ● の
 ● の
 ● の
 ● の
 ● の
 ● の
 ● の
 ● の
 ● の
 ● の
 ● の
 ● の
 ● の
 ● の
 ● の
 ● の
 ● の
 ● の
 ● の
 ● の
 ● の
 ● の
 ● の
 ● の
 ● の
 ● の
 ● の
 ● の
 ● の
 ● の
 ● の
 ● の
 ● の
 ● の
 ● の
 ● の
 ● の
 ● の
 ● の
 ● の
 ● の
 ● の
 ● の
 ● の
 ● の
 ● の
 ● の
 ● の
 ● の
 ● の
 ● の
 ● の
 ● の
 ● の
 ● の
 ● の
 ● の
 ● の
 ● の
 ● の
 ● の
 ● の
 ● の
 ● の
 ● の
 ● の
 ● の
 ● の
 ● の
 ● の
 ● の
 ● の
 ● の
 ● の
 ● の</t

No.

3

4

5

② メールド成 日日
 ● 全体
 ● 受信トレイ
 ● 送信トレイ
 ● 送信ホレイ
 ● 送信ホレイ
 ● 送信ホレー
 ● 予約3/6
 ■ ゴミ箱
 ● SPAM

一般利用者向けマニュアル

操作手順

[個人住所録] タブが選択され

ている事を確認し、[住所録工

クスポート] をクリックしま

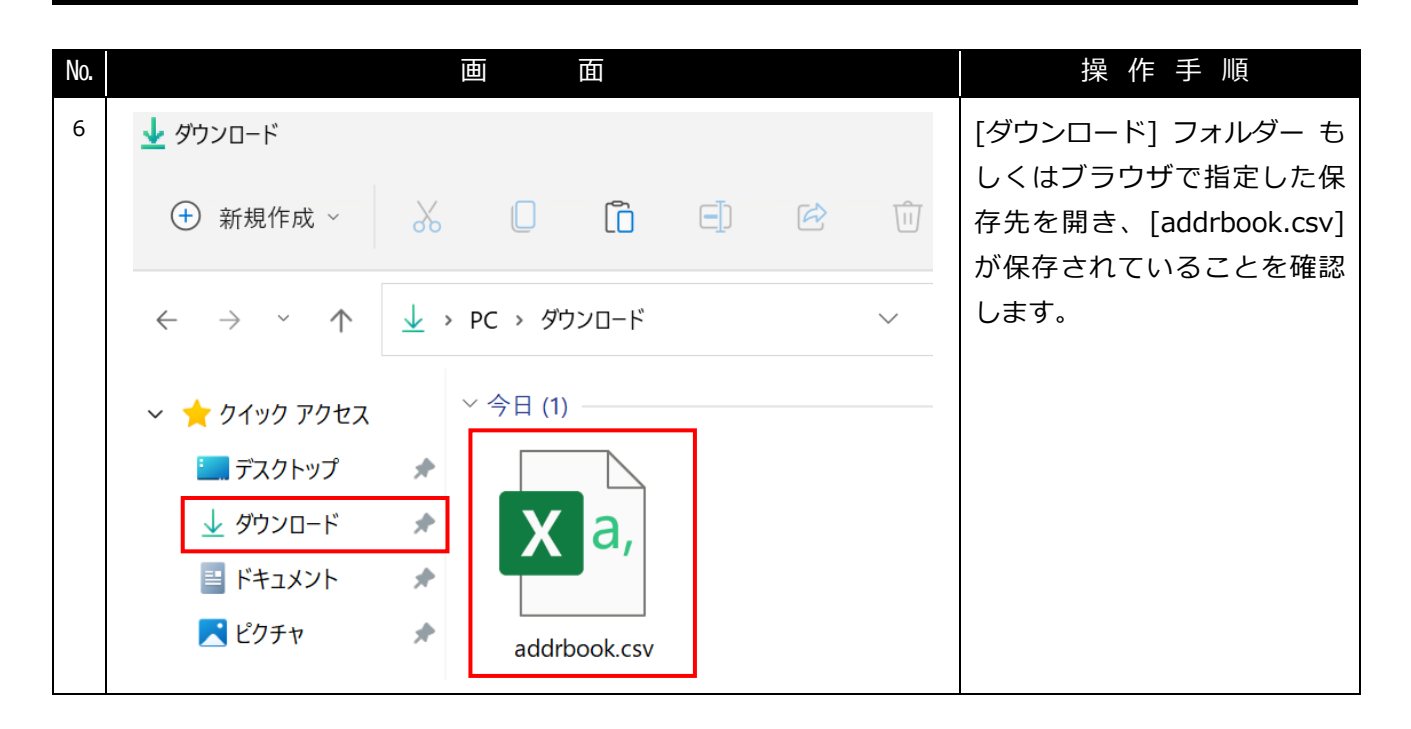

一般利用者向けマニュアル

# 1.2. CSV ファイルの成型

エクスポートした CSV ファイルを Outlook にインポートするために、データ成形を行う必要があります。

| No. |                                                                                                    | 画 面                                                                                                    |                                                                                                 |                                           |                                                                                                    |                                                                                                    | 操作手順                                                                                                    |
|-----|----------------------------------------------------------------------------------------------------|----------------------------------------------------------------------------------------------------|-------------------------------------------------------------------------------------------------|-------------------------------------------|----------------------------------------------------------------------------------------------------|----------------------------------------------------------------------------------------------------|----------------------------------------------------------------------------------------------------|
| 1   | ダウンロード             ×                ×                 ←             →                                                                                                    | +<br>ダウンロード ><br>(A) (2) ①<br>名前<br>addrbook                                                                                                    | ↑↓ 並べ≹                                                                                          | <i>š</i> λ -> ≡                           | ダウン<br>表示 ~                                                                                          |                                                                                                    | 7.1 で用意した CSV ファイル<br>を開きます。                                                                                                    |
| 2   | <ul> <li>▲ 自動保存 ● 17 日 9 ~ 0</li> <li>ファイル 木-ム 挿入 描画 ペー</li> <li>第ゴシック</li> <li>B I 旦 ~ 日</li> <li>ジリップボード 5</li> <li>アーク損失の可能性 このブックをコンズ</li> <li>A1 ~ : × fx ク</li> <li>A B C</li> <li>1 グループ 電子メーノ 名前</li> <li>2 / abe127@e 阿部 広</li> <li>3 / abe_hiroh 安部 博久</li> <li>4 / adachikei 安達 慶子</li> <li>5 / aihara_92 相原 隆</li> <li>6 / akihikosu 鈴木 昭彦</li> <li>7 / akinori_n 中山 明徳</li> <li>8 / akira_kon 今野 瑛</li> <li>9 / はinahan 本間 除</li> </ul> | × ▼ addrbook<br>× レイアウト 数式 デー<br>~11 → A <sup>*</sup> A <sup>*</sup><br>~11 → A <sup>*</sup> A <sup>*</sup><br>~12 → Δ × Δ ×<br>G<br>× Δ × Δ ×<br>G<br>× Δ × Δ ×<br>G<br>C<br>C<br>C<br>C<br>C<br>C<br>C<br>C<br>C<br>C<br>C<br>C<br>C | ✓ 校閲<br>三 (三<br>三 三<br>三 三<br>三 三<br>三<br>三 三<br>二<br>二<br>二<br>二<br>二<br>二<br>二<br>二<br>二<br>二 | 表示 自動<br>三 <sup>30</sup> ~<br>三 三 王<br>配置 | 謝化 ヘル<br>まや<br>目 回 ~<br>所<br>能性がありま<br>・<br>・<br>・<br>・<br>・<br>・<br>・<br>・<br>・<br>・<br>・<br>・<br>・ | ○ 候<br>元<br>一<br>標<br>章。機能<br>勤務<br>-713<br>(<br>-757)<br>-181<br>(<br>-879)<br>-223<br>-392<br>(<br>-392)<br>-376<br>(<br>-227) | 開いた状態では DEEPMail か<br>らエクスポートした都合上、住<br>所録の登録名が<br>[姓] (半角スペース) [名]<br>となっています。<br>このまま Outlook にデータを<br>インポートすると、仕様上<br>Outlook での表示名が [姓]、<br>[名] 逆に登録されてしまう為、<br>データを分割する必要があり<br>ます。 |
|     | 9         /         акіranom 本間 聪           10         /         akiratake 武宮 昭           11         /         aoi_814@ 青井 将人                                                                                                    | 東和輸送杉業務部                                                                                                    |                                                                                                 |                                           | 080-8470<br>090-4405<br>050-2327                                                                     | -237<br>-5994<br>-537(                                                                                                    |                                                                                                    |

\_\_\_\_\_\_ Office 365 メール 過去データ移行

|                                                                                                    | THE REPORT OF A                                                                                                    | 」                                   |
|----------------------------------------------------------------------------------------------------|----------------------------------------------------------------------------------------------------|-------------------------------------|
|                                                                                                    | Щ                                                                                                    |                                     |
| 3 自動保存 ● オフ 日 り ~ (? ~ マ<br>ファイル ホーム 挿入 描画 ページレイアウト                                                                                                    | addrbook () ~ () / () / () / () / () / () / () /                                                                                                    | D 行をクリックして全選択し、<br>右クリックから [挿入] をクリ |
| <ul> <li>□ テキストまたは CSV から 団 画像から ×</li> <li>□ テキストまたは CSV から 団 画像から ×</li> <li>□ テークの</li> <li>□ テーブルまたは範囲から</li> <li>□ 取得 × 田 テーブルまたは範囲から</li> <li>□ 既存の接続</li> <li>□ データの取得と変換</li> </ul>                                                                                                    | /-ス<br>すべて<br>更新<br>、 し<br>、 プロパティ<br>すべて<br>、 プロパティ<br>の<br>、 プロパティ<br>和織<br>構<br>、 、 、 、 、 、 、 、 、 、 、 、 、 、 、 、 、                                                                                                     | ックします。                              |
| () データ損失の可能性 このブックをコンマ区切り (                                                                                                    | ) 形式で保存すると 一部の機能が生われる可能性があります。                                                                                                    |                                     |
| D1 $\checkmark$ : $\times \checkmark f_x$ 会社名 B                                                                                                    | $I = \underline{2} \cdot \underline{A} \cdot \underline{A} \cdot \underline{B} \cdot \underline{B} = \underline{2} \cdot \underline{A} \cdot \underline{B} \cdot \underline{B} \cdot \underline{B} = \underline{2} \cdot \underline{A} \cdot \underline{B} \cdot \underline{B} \cdot B$ |                                     |
| A B C D                                                                                                    |                                                                                                    |                                     |
| 1 グループ 電子メール名前 会社 <u>メー</u>                                                                                                    |                                                                                                    |                                     |
| 2 / abe hiroh 安部 博久 株江 The                                                                                                    | 050-2537-7<br>050-2207-7                                                                                                    |                                     |
| 4 / adachikeil安達慶子 株式 👝                                                                                                    | 090-8234-1                                                                                                    |                                     |
| 5 / aihara_92 相原隆 株式                                                                                                    | <b>貼り付けのオノション:</b><br>070-7463-8                                                                                                    |                                     |
| 6 / akihikosu:鈴木 昭彦                                                                                                    | 050-4322-5                                                                                                    |                                     |
| 7 / akinori_na中山明徳 株式                                                                                                    | 形式を選択して貼り付け(ら) 050-2857-3                                                                                                    |                                     |
| 8 / akira_kon 今野 瑛                                                                                                    | 挿入(I) 090-9406-3                                                                                                    |                                     |
| 9 / akirahomr本間 聡                                                                                                    | 削除(D) 080-8470-2                                                                                                    |                                     |
| 4<br>3 自動保存 ● 72                                                                                                    |                                                                                                    | C行(宛先名が登録されている)                     |
|                                                                                                    |                                                                                                    | を全選択し、画面上部のタブか                      |
| <sup>-</sup> →<br><sup>-</sup> →<br><sup>-</sup> → |                                                                                                    | ら [データ] > [区切り位置]                   |
| テータの取得と変換<br>① データ損失の可能性 このブックをコンマ区切り(.csv)形式で保存すると、一部の機能が失われる可                                                                                                    | データの種類 並べ替えとフィルター データッール<br>能性があります。機能が失われないようにするには、Excel ファイル形式で保存してください。 次回から表示した                                                                                                    | をクリックします                            |
| C1 v i × v fx 名前                                                                                                    |                                                                                                    |                                     |
| A         B         C         D         E         F         G           1         グループ         電子メーレ名前         会社名         部署名         役職                                                                                                    | H         I         J         K         L         M         N         O           自宅電話諸携帯電話         勤務先電話勤務先ファ自宅の住所勤務先の信生年月日         メモ                                                                                                    |                                     |
| 2 / abe127@6 阿部 広 株式会社K&K<br>3 / abe birds 安部 博久 株式会社 + 加工販売部                                                                                                    | 050-2537-7139 東京都墨日東京都港区西麻布2-5-902+<br>050-0200-7575 栃大県完老東京都大田区山王1-3-9                                                                                                    |                                     |
| 4 / adachike 安達 慶子 株式会社L企画管理本部                                                                                                    | 090-8234-1815 東京都港区千葉県習志野市袖ケ浦1-2-                                                                                                    |                                     |
| 5 / aihara_92 相原 隆 株式会社L企画管理本部<br>6 / akihikos 的 新木 昭彦                                                                                                    | 070-7463-8792         東京都練見十葉県省志野市袖ケ浦1-2-           050-4322-5232         神奈川県横浜市泉区中田東3-3-10                                                                                                    |                                     |
| 7 / akinori_a中山明徳 株式会社1加工販売部<br>8 / akira kon 今野 瑛                                                                                                    | 050-2857-3923<br>1090-9406-3765<br>北海道石が東京都大田区山王1-3-9<br>千葉県千葉市花見川区こては1.台1-2-                                                                                                    |                                     |
| 9 / akirahon r本間聆                                                                                                    | 080-8470-2377 東京都中央区日本橋本石町2-3-3                                                                                                    |                                     |
| 10 / akiratakir武宮 暗 東和輸送6業務部<br>11 / aoi_814@v青井将人                                                                                                    | 090-4405-5994         東京都新復変知県名古屋市昭和区鶴舞           050-2327-5370         熊本県熊本市中央区帯山2-1-3エミネ                                                                                                    |                                     |
| 12 / aoyaman 青山緑<br>13 / araki 12 新末 最 株式会社"第二直堂部                                                                                                    | 050-0567-5909         北海道札幌市西区八軒一条東2-2-7デ           050-0204-0712         受知道を才返回直續局部約局町長差海                                                                                                    |                                     |

| No. | 画。                                                                                 | 操作手順                 |
|-----|------------------------------------------------------------------------------------|----------------------|
| 5   | 区切り位置指定ウィザード - 1 / 3 ? X                                                           | [コンマやタブなどの区切り文       |
|     | 選択したデータは区切り文字で区切られています。                                                            | 字によってフィールドごとに        |
|     | [次へ]をクリックするか、区切るデータの形式を指定してください。                                                   | <br>  区切られたデータ] が選択さ |
|     | 元のデータの形式                                                                           |                      |
|     | データのファイル形式を選択してください:                                                               |                      |
|     | ○コンマやタブなどの区切り文字によってフィールドごとに区切られたテータ(D)                                             | をクリックします。            |
|     | ○ スハースによう (石まだは左に揃えらいだ固定長ノイールトのテーダ(型)                                              |                      |
|     |                                                                                    |                      |
|     |                                                                                    |                      |
|     | 選択したデータのプレビュー:                                                                     |                      |
|     | 1 名前                                                                               |                      |
|     | 2 阿部 広<br>3 安部 博久                                                                  |                      |
|     |                                                                                    |                      |
|     | 5 17日示 1座<br>6 鈴木 昭彦                                                               |                      |
|     | li∢ →                                                                              |                      |
|     |                                                                                    |                      |
|     |                                                                                    |                      |
| 6   | 区切り位置指定ウィザード - 2 / 3 ? X                                                           | 区切り文字の項目で「スペー        |
|     | フィールドの区切り文字を指定してください。「データのプレビュー」 ボックスには区切り位置が表示されます。                               | ス1の頂日のみにチェックを        |
|     | 区切り文字                                                                              |                      |
|     | ー <i>4</i> プ(T)                                                                    |                      |
|     | <ul> <li>□ アノ(1)</li> <li>□ セミコロン(M)</li> <li>✓ 連続した区切り文字は 1 文字として扱う(R)</li> </ul> | व.                   |
|     |                                                                                    |                      |
|     | ▼スペース(S)                                                                           |                      |
|     | □ その他(Q):                                                                          |                      |
|     |                                                                                    |                      |
|     |                                                                                    |                      |
|     | テータのプレビュー(P)                                                                       |                      |
|     |                                                                                    |                      |
|     |                                                                                    |                      |
|     | 安部 博久 安達 慶子                                                                        |                      |
|     |                                                                                    |                      |
|     | Bin//2 ha/≫                                                                        |                      |
|     |                                                                                    |                      |
|     | キャンセル < 戻る( <u>B</u> ) 次へ( <u>N</u> ) > 完了(E)                                      |                      |

\_\_\_\_\_\_ Office 365 メール 過去データ移行

| No. | Ī                                                                     | 画 面                                                                         |                                                 | 操作手順                                                                           |
|-----|-----------------------------------------------------------------------|-----------------------------------------------------------------------------|-------------------------------------------------|--------------------------------------------------------------------------------|
| 7   |                                                                       | addrbook 🕝 〜<br>、数式 データ 校問 表示 自                                             |                                                 | C行に [姓]、D行に [名] が分<br>割されている事を確認し、C1                                           |
|     |                                                                       |                                                                             |                                                 | と D1のセルを [姓]、[名] と<br>変更します。                                                   |
|     | <ul> <li>         ・データ損失の可能性 このブックをコンマ区切り (.csv         C11</li></ul> | ) <sup>形式で</sup><br>→<br>ーノ姓<br>名                                           | 2 会<br>・ +++ 」                                  |                                                                                |
|     | 1 グループ 電子メー <u>名前</u> 2 / abe127@ 阿部 広 2 / abe bird 安部 博久             | 会社名 部署名 役職<br>株式会社K&K<br>株式会社+加工販売部                                         | 自宅電話者携帯電話 勤務先<br>050-2537-7139<br>050-0200-7575 |                                                                                |
|     | 4 / adachikei 安達 慶子<br>5 / aihara_92 相原 隆                             | 株式会社L 企画管理本部<br>株式会社L 企画管理本部                                                | 090-8234-1815<br>070-7463-8792                  |                                                                                |
|     | 6 / akihikosu 鈴木 昭彦<br>7 / akinori_n 中山 明徳<br>8 / akira_kon 今野 瑛      | 株式会社5加工販売部                                                                  | 050-4322-5232<br>050-2857-3923<br>090-9406-3765 |                                                                                |
| g   | 9 / akirahom 本間 聡                                                     |                                                                             | 080-8470-2377                                   |                                                                                |
| 0   |                                                                       | 9020-F<br>K<br>K2000 (*.sw)<br>MAL BEGO7/GLOBERCUTA-FERTURELA.<br>82<br>202 | ○ (57 (47)<br>※更目時                              | [ファイル]タフから[名前を付けて保存]を選択し、保存形式が必ず CSV(コンマ区切り)<br>(*.csv)になっている事を確認し、保存をクリックします。 |

一般利用者向けマニュアル

# 1.3. デスクトップ版 Outlook の連絡先に既存アドレス帳情報のインポート

DEEPMail からエクスポートした CSV 形式のファイルを使用して、デスクトップ版に連絡先情報をインポートします。

| No. | 画                                                                                                    | 面    | 操作手順                                               |
|-----|----------------------------------------------------------------------------------------------------|------|----------------------------------------------------|
| 1   | <ul> <li>○ ○ り マ</li> <li>ファイル 木-ム 送受信 フォル</li> <li>ゴアイル 水-ム 送受信 フォル</li> <li>ゴアイル 水-ム 送受信 フォル</li> <li>ゴロ ロー・</li> <li>デール アイテム、</li> <li>AR</li> <li>新規作成</li> <li>副除</li> <li>シお気に入り</li> <li>マ信済みアイテム</li> <li>工業表</li> </ul> | 夕 検索 | Outlook を起動します。<br>起動後、画面左端にある [連絡<br>先] をクリックします。 |
|     | 間」「盲さ」<br>削除済みアイテム                                                                                                    |      |                                                    |
| 2   |                                                                                                    |      | 空の状態の [連絡先] が表示さ<br>れます。<br>[ファイル] タブをクリックし<br>ます。 |
|     | В<br>9<br>7<br>7<br>7<br>7<br>7<br>7                                                                                                    |      |                                                    |

| No. | 画 面                                                                                                    | 操作手順                                                                                                    |
|-----|----------------------------------------------------------------------------------------------------|----------------------------------------------------------------------------------------------------|
| 3   | <ul> <li>         ・</li> <li>         ・</li></ul>                                                                                                    | [開く/エクスポート] をクリッ<br>クし、四角の [インポート/エ<br>クスポート] ボタンをクリッ<br>クします。<br>※ [アイテムが見つかりませ<br>ん。] というエラーが表示さ<br>れた場合は、デスクトップ版<br>Outlook を再起動します。 |
| 4   | インボート/エクスポート ウィザード<br>実行 する処理を選択してください(C):<br>「Calendar (.ics) または vCalendar ファイル (.vcs) のインボート<br>OPML ファイルからの RSS フィードのインボート<br>OPML ファイルへの RSS フィードのエクスポート<br>vCard ファイル (.vcf) のインボート<br>アイルにエクスポート<br>共通フィード リストからの RSS フィードのインボート<br>他の TUプラムまたはファイルからのインボート<br>説明:<br>Outlook データ ファイル (.PST)、テキスト ファイルなどのファイルからデ<br>ータをインボートします。<br>$< \columna \columna \c$ | [他のプログラムまたはファイ<br>ルからのインポート] を選択<br>し、[次へ] をクリックします。                                                                                    |
| 5   | ファイルのインポート<br>インポートするファイルの種類を選択してください(S):<br>Outlook データファイル (.pst)<br>テキスト ファイル (コンマ区切り)<br>< 戻る(B) 次へ(N) > キャンセル                                                                                                    | [テキスト ファイル (コンマ区<br>切り)] を選択し、[次へ] をク<br>リックします。                                                                                        |

| No. | 画 面                                                                                                    | 操作手順                                   |
|-----|----------------------------------------------------------------------------------------------------|----------------------------------------|
| 6   | ファイルのインポート                                                                                                    | [参照] をクリックします。                         |
|     | インボートするファイル(F):<br>が照(R)<br>オブション<br>● 重複した場合、インボートするアイテムと置き換える(E)<br>● 重複してもインボートする(A)<br>● 重複するアイテムはインボートしない(D) |                                        |
|     |                                                                                                    |                                        |
| 7   | ◆照     ×     ×            ← → × ↑ <u>             ↓           </u>                                                | [addrbook.csv] を選択し、[開<br>く] をクリックします。 |
|     | 整理 ▼ 新しいフォルダー                                                                                                    |                                        |
|     | ▲ 名前 更新日時 種類                                                                                                    |                                        |
|     | ▼                                                                                                    |                                        |
|     | > OneDrive - Perso                                                                                                |                                        |
|     | ご デスクトップ ★                                                                                                    |                                        |
|     | <u>↓</u> ダウンロード *                                                                                                 |                                        |
|     | K+1,X/L *                                                                                                    |                                        |
|     | K ÚDF v 🖈                                                                                                    |                                        |
|     | ファイル名(N): テキスト ファイル (コンマ区切り) (*.C! >                                                                              |                                        |
|     | ツール(L) ▼ 開く(O) キャンセル                                                                                              |                                        |

| No. |            | 画                                                                                                    | 面                                                                                                    |                | 操作手順                                                                                                    |
|-----|------------|----------------------------------------------------------------------------------------------------|----------------------------------------------------------------------------------------------------|----------------|----------------------------------------------------------------------------------------------------|
| 8   | ファイルのインポート | インポートするファイル(F<br>ers¥ユーザー名 ¥Dow<br>オプション<br>● 重複した場合、イ)<br>● 重複してもインボー<br>● 重複するアイテムは                                                                                                    | ):<br>rnloads¥addrbook.csv<br>ンポートするアイテムと置き換える(E<br>-トする(A)<br>はインポートしない(D)                                       | 照(R)<br>E)     | インポートするファイルが選<br>択されていることを確認し、<br>[次へ] をクリックします。                                                                                     |
|     |            |                                                                                                    | < 戻る(B) 次へ(N) >                                                                                                   | キャンセル          |                                                                                                    |
| 9   | ファイルのインポート | インボート先のフォルダー(<br>一 ローカルの失敗<br>一 競合<br>一 迷惑メール<br>一 予定表<br>一 履歴<br>一 軍<br>一 編名<br>- 2 どの5967759<br>- 4 (06967759)<br>- 4 (96967759)<br>- 4 (969867759)<br>- 4 (969867759)<br>- 6 (49228C46)<br>- 9 Corganizatio<br>- 9 PeopleCentu<br>- 9 Recipient Ca<br>- 3 会社 | (S):<br>-274D-40B2-A3EB-D7F9E7<br>-B3A0-4243-B315-60D991<br>ts<br>nal Contacts<br>ricConversation Buddies<br>ache | 3727D<br>00445 | [インポート先のフォルダー]<br>で、[連絡先] が青く選択されて<br>いることを確認します。<br>異なるフォルダーが青く選択<br>されている場合は、[連絡先] を<br>クリックして青く選択された<br>状態にします。<br>[次へ] をクリックします。 |
|     |            |                                                                                                    | < 戻る(B) 次へ(N) >                                                                                                   | キャンセル          |                                                                                                    |

| No. | 画面面                                                                                                    | 操作手順                                                                                                    |
|-----|----------------------------------------------------------------------------------------------------|----------------------------------------------------------------------------------------------------|
| 10  | ファイルのインポート                                                                                                    | [フィールドの一致] をクリッ                                                                                                    |
|     | 以下の処理を実行します:                                                                                                    | クします。                                                                                                    |
|     | この処理は数分かかります。取り消せません。<br>< 戻る(B) 完了 キャンセル                                                                                                    |                                                                                                    |
| 11  | フィールドの一致       ×         左側のソース ファイルから値をドラッグし、右側の適切なフィールド位置でドロップします。右側のリストからフィールドを削除するに         は、削除するアイテムを左側のリストへドラッグします。         インポート/エクスポート元:         テキスト ファイル (コンマ区切り)         addrbook.csv         値         HURIGANA         NAME         EMAIL       ドラッグアンドドロップ         DEPART         TITLE         TEL1         TEL2         TE13 | [フィールドの一致] ダイアロ<br>グが表示されます。<br>左側は CSV データに持つデ<br>ータ列の名称、右側は Outlook<br>で扱えるデータの名称が表示<br>されます。<br>まずは、左側の [姓] を、右側<br>の [姓] にドラッグアンドドロ<br>ップ (掴んで離す) 操作をして<br>ください。 |
|     | <前へ(P) 次へ(N) > すべてクリア(C) 既定値に戻す(D) OK キャンセル                                                                                                    |                                                                                                    |

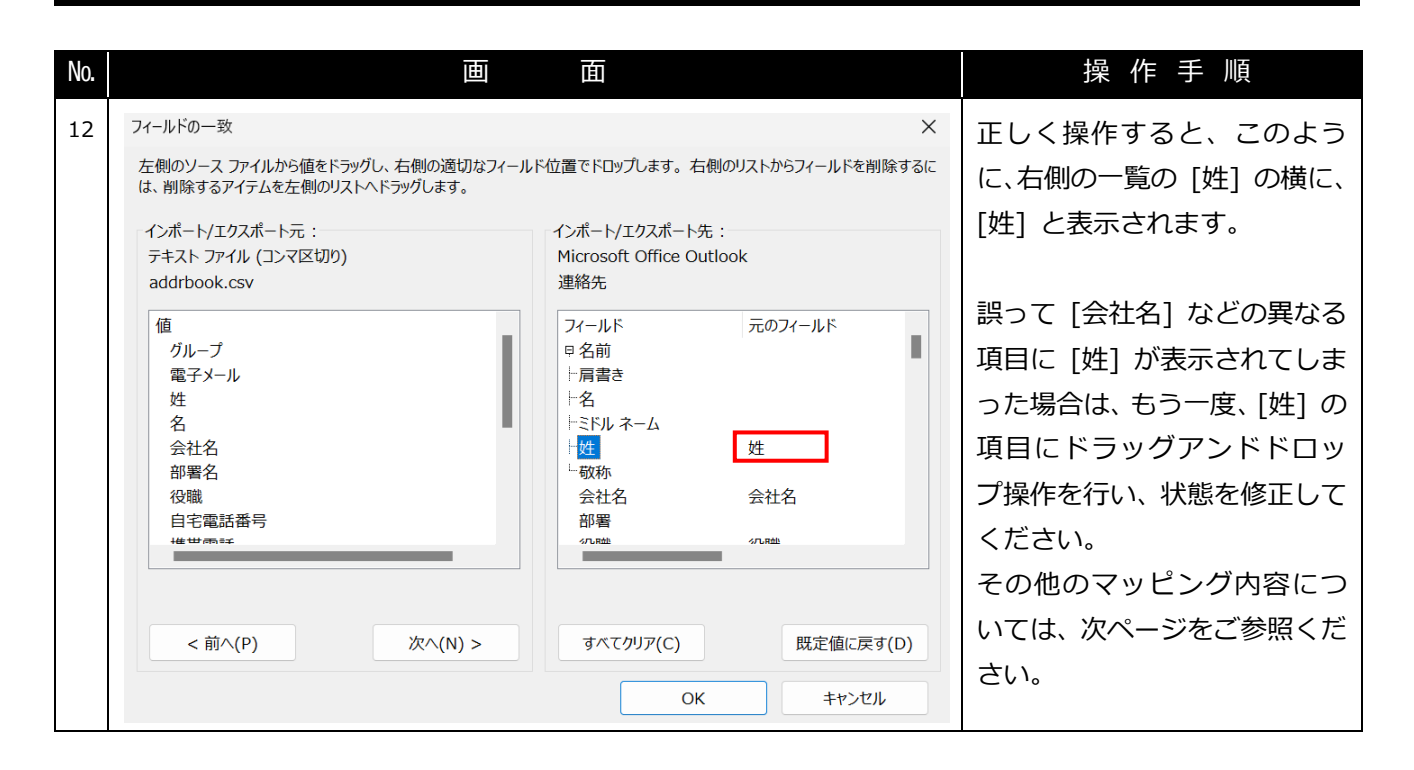

一般利用者向けマニュアル

#### 【属性マッピング設定内容について】

名前属性を NAME にした手順と同様に繰り返して、下記のような設定にしてください。 ※ここに記載していない [フィールド] に対しては、[元のフィールド] を設定する必要はありません。 ※[フィールドの一致] ダイアログ右側の一覧で表示される順に並べています。

| フィールド  | 元のフィールド  |
|--------|----------|
| 姓      | 姓        |
| 名      | 名        |
| 会社名    | 勤務先      |
| 部署     | 部署       |
| 役職     | 役職       |
| 会社住所   | 勤務先住所    |
| 会社 FAX | 勤務先ファックス |
| 会社電話   | 勤務先電話番号  |
| 自宅住所   | 自宅の住所    |
| 自宅電話   | 自宅電話番号   |
| 携帯番号   | 携带番号     |
| メモ     | メモ       |
| 電子メール  | 電子メール    |
| 名前フリガナ | フリガナ     |
| 分類     | グループ     |

| No  | Itti                                                                                               |                                                                                                    | 」 · · · · · · · · · · · · · · · · · · · |
|-----|----------------------------------------------------------------------------------------------------|----------------------------------------------------------------------------------------------------|-----------------------------------------|
| NO. | )<br>· · · · · · · · · · · · · · · · · · ·                                                         | μ.                                                                                                    | 探作于順                                    |
| 13  | フィールドの一致<br>左側のソース ファイルから値をドラッグし、右側の適切なフィール<br>は、削除するアイテムを左側のリストヘドラッグします。                          | <ul> <li>× 右側の設定が、前ページの内容</li> <li><sup>(2)</sup> 通りであることを確認して、</li> </ul>                                                                                                    |                                         |
|     | インボート/エクスボート元 :<br>テキスト ファイル (コンマ区切り)<br>addrbook.csv                                              | インボート/エクスボート先:<br>Microsoft Office Outlook<br>連絡先                                                                                                    | [OK] をクリックします。                          |
|     | 値<br>グループ<br>電子メール<br>姓<br>名<br>会社名<br>部署名<br>役職<br>自宅電話番号<br>************************************ | フィールド     元のフィールド       早名前     -       十肩書き     -       十名     名       +字ドルネーム     -       十姓     姓       - 敬称     -       会社名     会社名       部署     部署名       - 如田田     -       すべてクリア(C)     既定値に戻す(D) |                                         |
|     |                                                                                                    | OK キャンセル                                                                                                    |                                         |
| 14  | ファイルのインポート                                                                                         |                                                                                                    | [完了] をクリックします。                          |
|     |                                                                                                    |                                                                                                    |                                         |
|     | 以下の処理を美打します:<br>■ "addrbook.csv" を次のフォルダーにインポートします                                                 |                                                                                                    |                                         |
|     | この処理は数分かかります。取り消せません。                                                                              |                                                                                                    |                                         |
|     |                                                                                                    | < 戻る(B) 完了 キャンセル                                                                                                    |                                         |

| No. | 画面面                                                                                                    | 操 作 手 順                                                                                                    |
|-----|----------------------------------------------------------------------------------------------------|----------------------------------------------------------------------------------------------------|
| 15  | Image: Section of the section of the section of th | インポートが自動で行われま<br>す。それぞれの連絡先を開き、<br>正しく引き継がれていること<br>を確認します。<br>必要なデータ項目が不足して<br>いる場合は、連絡先データをす<br>べて消去して、もう一度インポ<br>ートしてください。<br>以上で、連絡先移行は完了で<br>す。 |
|     |                                                                                                    |                                                                                                    |